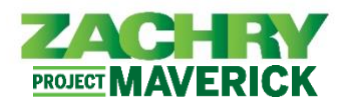

## **Step-by-Step Instructions**

## Personal Email Submission

**Performed by:** Employee (Non-Technology User)

- 1. Access the Personal Email Collector website by taking one of these actions:
  - Scan the QR Code provided in the person email submission flyer.
  - Click on this link: <u>https://zhipersonalemailcollector.azurewebsites.net/</u>
- 2. The below page should appear. Click Next.

ZACHRY Hom

| Welcome to Personal Email Collector                                                                                                    |
|----------------------------------------------------------------------------------------------------|
| We've crafted a seamless and secure experience for you to submit your personal email addresses.                                                                                                    |
| Follow the straightforward steps, beginning with entering your employee number, verifying your identity, and then providing your personal email<br>address. Upon completion, you'll be greeted with a thank-you page. Feel free to return anytime to update your personal email. |
| We appreciate your use of our appl                                                                                                    |
| Next >>                                                                                                    |

3. Enter your full **First and Last Name** (e.g., John Doe), then enter your 10 digit **Zachry EIN**. Click **Next**.

| ZACHRY Home |                              |
|-------------|------------------------------|
|             | step 1: Identify             |
|             | Press Next button when done. |
|             | First and Last Name:         |
|             | EIN:                         |
|             | << Back Next >>              |

4. Confirm your *Name*, *EIN*, and *Occupation* are correct. If correct, click **Next**. Otherwise, press the **Back** button and try re-entering your information again.

| _ |
|---|
|   |
|   |
|   |
|   |
|   |
|   |

5. On the next page, enter a valid personal e-mail. You will use this personal e-mail to access your personal profile in the new Oracle HCM system. Click **Next**.

| Press Next button     | when done. |  |
|-----------------------|------------|--|
| Personal Email:       |            |  |
|                       |            |  |
| Re-type Personal Emai | l:         |  |
|                       |            |  |

6. If completed successfully, a Thank You screen will appear. The process is now complete.

| ZACHRY | Home |                                                    |
|--------|------|----------------------------------------------------|
|        |      | STEP 4: Thank You!                                 |
|        |      | We have received your input.<br>You are done here. |